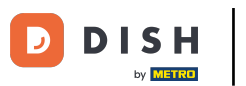

• Willkommen bei der DISH POS-Application. In diesem Tutorial zeigen wir Ihnen, wie Sie ein Bewirtungsbeleg drucken können.

| 😑 різнроз HD Video Den | no German BEREICHE OFFEN         | E BESTELLUNGEN KUNDENKONTEN |            | ¢ |
|------------------------|----------------------------------|-----------------------------|------------|---|
| Restaurant             | Terrasse                         | Direktverkauf               | E-Commerce |   |
| ©∞ 🖻 5                 | ७∞⊵                              | ] 1                         |            |   |
| Takeaway               | <b>Terrasse</b><br>80 Sitzplätze | Direct Sale Takeaway        |            |   |
| ©∞ 🖻 1                 |                                  |                             |            |   |
|                        |                                  |                             |            |   |
|                        |                                  |                             |            |   |
|                        |                                  |                             |            |   |
|                        |                                  |                             |            |   |
|                        |                                  |                             |            |   |
|                        |                                  |                             |            |   |
|                        |                                  |                             |            |   |
|                        |                                  |                             |            |   |
|                        |                                  |                             |            |   |

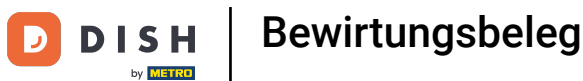

#### Bewirtungsbeleg drucken (Tablet)

#### Nachdem du deine Bestellung aufgegeben haben, klicke auf deine bevorzugte Zahlungsmethode. Ð

| ≡ DIS         | H POS Tiscl            | h 1            | Ś           | ESSEN GETRÄNKE    | ANDERE TAKE AWAY       |                       | 5 P :                         |
|---------------|------------------------|----------------|-------------|-------------------|------------------------|-----------------------|-------------------------------|
| Steak Tarta   | r                      | x1 13,         | 50 13,50    | Aperitif          | Vorspeisen             | Salate                | Hauptspeisen                  |
|               |                        |                |             | Austern Pro Stuck | Steak Tartar           | Roh Marinierter Lachs | Bearnaise-steak Und<br>Pommes |
|               |                        |                |             | Austern Pro Stuck | Entenleber             | Burrata               | Î.                            |
|               |                        |                |             | Passionsfrucht    | <sup>Calamari</sup> 10 | Klassischer Caesar    | Fleisch Des Tages             |
|               |                        |                |             | Kaviar 10gr.)     | <br>Kalbsbries         |                       | Fisch Des Tages               |
|               |                        |                |             | Iberico(100gr.)   | Gruner Spargel         |                       | Steak Tartar                  |
|               | Eingabe                |                | Summe       |                   | Hummersuppe            |                       |                               |
|               | $\otimes$              |                | 13,50 🗸     |                   |                        |                       | Kasefondue                    |
| (%)<br>Rabatt | G<br>Bestellung teilen | 🗐<br>Kommentar | کر<br>Kunde |                   |                        |                       | Miesmuscheln                  |
| 7             | 8                      | 9              | +/-         |                   |                        |                       | Saisonales Gemuse             |
| 4             | 5                      | o              |             |                   |                        |                       |                               |
| 1             | 2                      | 3              | ₽IN €       |                   |                        |                       |                               |
| 0             | 00                     |                | BARGELD €   | Ergänzungen       | Nachspeisen            | Menu                  |                               |

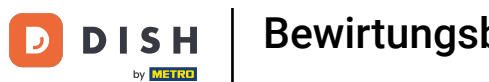

Es gibt drei Möglichkeiten, den Beleg zu drucken. Erstens: Klicke lange auf den Tisch.

| ≡ ріsн Pos Restaurant       | BEREICHE OFFENE BES | TELLUNGEN KUNDENKONTEN |          | ¢ |
|-----------------------------|---------------------|------------------------|----------|---|
| Tisch 1                     | Tisch 2             | Tisch 3                | Tisch 4  |   |
| ©∞ 🗉 1                      | ©∞Ē1                | ©∞ 🗉 1                 |          |   |
| Tisch 5                     | Tisch 6             | Tisch 7                | Tisch 8  |   |
| ( <sup>1</sup> ) ∞ 🗐 1      |                     | 🕒 oo 🖻 1               |          |   |
| Tisch 9                     | Tisch 10            | Tisch 11               | Tisch 12 |   |
| Tisch 13                    | Tisch 14            | Tisch 15               | Tisch 16 |   |
| Tisch 17                    | Tisch 18            | Tisch 19               | Tisch 20 |   |
| <b>Bar</b><br>34 Sitzplätze |                     |                        |          |   |

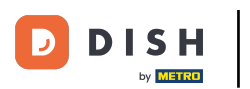

# • Klicke auf Rechnungskopie.

| 😑 різнероз Restar |                         |                                      |  |  |  |
|-------------------|-------------------------|--------------------------------------|--|--|--|
| Tisch 1           |                         |                                      |  |  |  |
|                   | Tisch 1                 |                                      |  |  |  |
|                   | BESTELLUNG              | ÜBERSICHT                            |  |  |  |
|                   | i≣ Beste<br>G<br>₽ Neue | ellungübersicht (1)<br>Bestellung    |  |  |  |
|                   | © Zahlu<br>ෆ් Beste     | ing<br>ellung verschieben            |  |  |  |
| Tisch 13          | 🚡 Beste                 | ellungen zusammenfügen<br>nungskopie |  |  |  |
|                   | Tisch                   | 1 Bedient                            |  |  |  |
|                   | SUCHE                   | ster Gang                            |  |  |  |
|                   |                         |                                      |  |  |  |

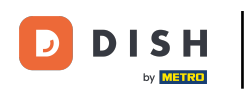

### • Wähle deine gewünschte Bestellung.

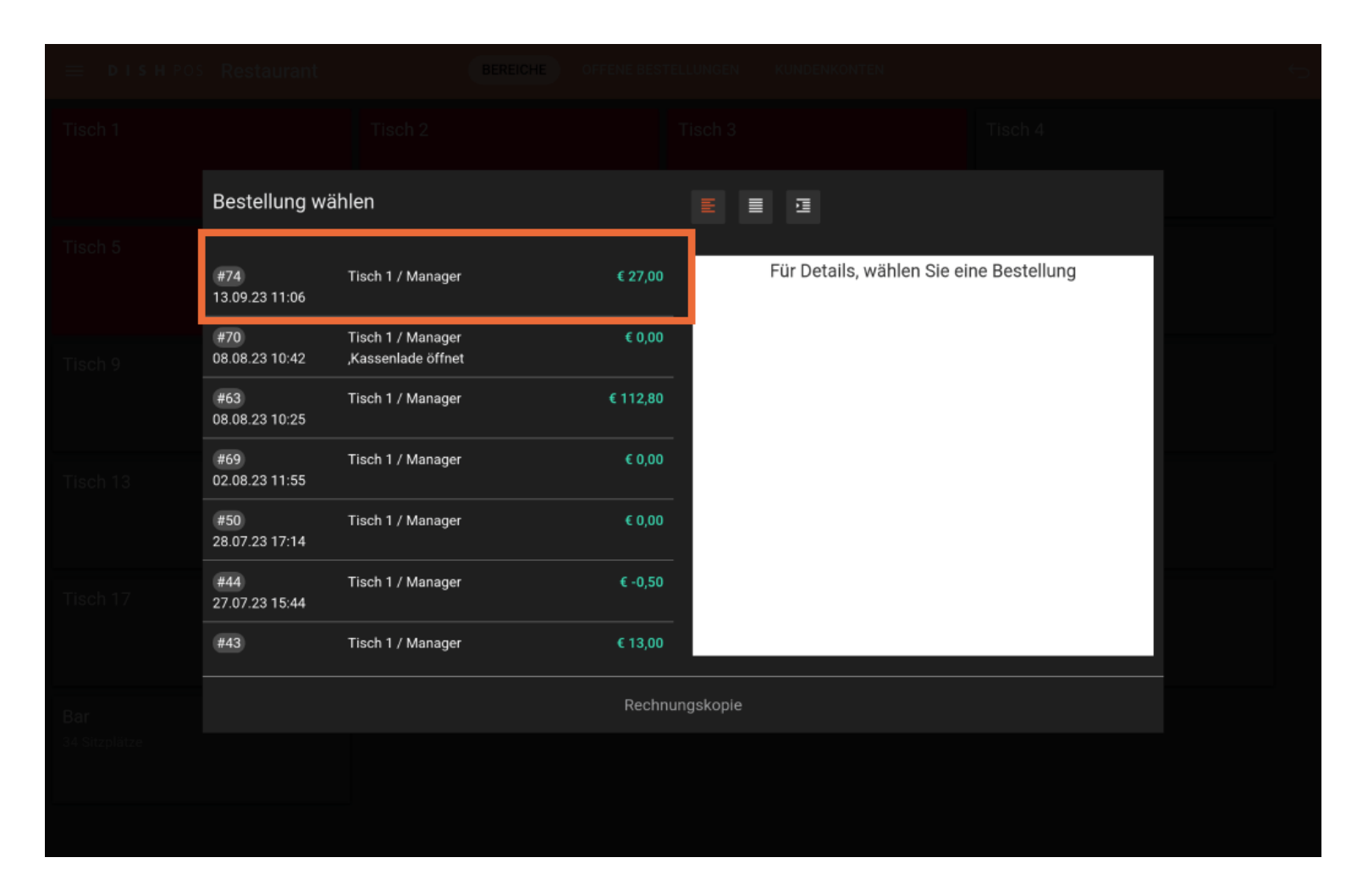

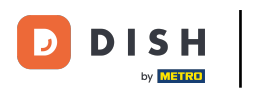

# • Klicke auf Rechnungskopie.

|              | Bestellung w          | ählen                                   |          |                              |          |                |                |  |
|--------------|-----------------------|-----------------------------------------|----------|------------------------------|----------|----------------|----------------|--|
|              | #74<br>13.09.23 11:06 | Tisch 1 / Manager                       | € 27,00  | Steak Tartar<br>Steak Tartar | x1<br>x1 | 13,50<br>13,50 | 13,50<br>13,50 |  |
|              | #70<br>08.08.23 10:42 | Tisch 1 / Manager<br>,Kassenlade öffnet | € 0,00   | In Bargeld                   |          |                | 27,00<br>27,00 |  |
|              | #63<br>08.08.23 10:25 | Tisch 1 / Manager                       | € 112,80 |                              |          |                |                |  |
|              | #69<br>02.08.23 11:55 | Tisch 1 / Manager                       | € 0,00   |                              |          |                |                |  |
|              | #50<br>28.07.23 17:14 | Tisch 1 / Manager                       | € 0,00   |                              |          |                |                |  |
|              | #44<br>27.07.23 15:44 | Tisch 1 / Manager                       | € -0,50  |                              |          |                |                |  |
|              | #43                   | Tisch 1 / Manager                       | € 13,00  |                              |          |                |                |  |
| Bar          |                       |                                         | Rechnu   | ngskopie                     |          |                |                |  |
| 34 Shzpiatze |                       |                                         |          |                              |          |                |                |  |
|              |                       |                                         |          |                              |          |                |                |  |

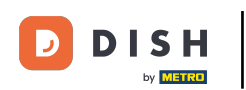

Klicke auf Bewirtungsbeleg. Hinweis: Klicke auf Rechnungskopie, wenn du ein normales Layout wünsche.

| C Rechnu | Ings-Typ auswählen |  |
|----------|--------------------|--|
| Rechnun  | gskopie            |  |
| Bewirtun | gsbeleg            |  |
|          |                    |  |
|          |                    |  |
|          |                    |  |
|          |                    |  |
|          |                    |  |
|          |                    |  |
|          |                    |  |
|          |                    |  |
|          |                    |  |

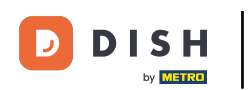

## Die zweite besteht darin, den Tisch erneut zu öffnen.

| ≡ ріsнроs Restaurant        | BEREICHE OFFENE BES | TELLUNGEN KUNDENKONTEN |          | ¢ |
|-----------------------------|---------------------|------------------------|----------|---|
| Tisch 1                     | Tisch 2             | Tisch 3                | Tisch 4  |   |
| ©∞ Ē 1                      | ©∞Ē1                | ©∞ 🗉 1                 |          |   |
| Tisch 5                     | Tisch 6             | Tisch 7                | Tisch 8  |   |
| 🕒 oo 🖻 1                    |                     | 🕒 oo 🖻 1               |          |   |
| Tisch 9                     | Tisch 10            | Tisch 11               | Tisch 12 |   |
| Tisch 13                    | Tisch 14            | Tisch 15               | Tisch 16 |   |
| Tisch 17                    | Tisch 18            | Tisch 19               | Tisch 20 |   |
| <b>Bar</b><br>34 Sitzplätze |                     |                        |          |   |
|                             |                     |                        |          |   |

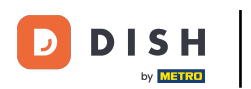

# • Klicke auf Drucken.

| ≡ DIS                | HPOS Tisc        | h 1                  | Ś                       | i) ESSEN GETRÄNKE | ANDERE TAKE AWAY |                       | <u>ج</u> ج                    |
|----------------------|------------------|----------------------|-------------------------|-------------------|------------------|-----------------------|-------------------------------|
|                      |                  |                      |                         | Aperitif          | Vorspeisen       | Salate                | Hauptspeisen                  |
|                      |                  |                      |                         | Austern Pro Stuck | Steak Tartar     | Roh Marinierter Lachs | Bearnaise-steak Und<br>Pommes |
|                      |                  |                      |                         | Austern Pro Stuck | Entenleber       | Burrata               | i                             |
|                      |                  |                      |                         | Passionsfrucht    | Calamari 10      | Klassischer Caesar    | Fleisch Des Tages             |
|                      | Eingabe          | 1                    | Summe                   | Kaviar 10gr.)     | Kalbsbries       |                       | Fisch Des Tages               |
|                      | $\otimes$        |                      | 0,00 🗸                  | lberico(100gr.)   | Gruner Spargel   |                       | Steak Tartar                  |
| E.<br>Kassenlade öff | E<br>Kommentar   | کر<br>Kunde          | Brucken                 |                   | Hummersuppe      |                       | -                             |
| Anzahl der Gäs       | Preisebene       | Ande<br>Dager-Nummer | Tisch wählen            |                   | •                |                       | Kasefondue                    |
| Bargeldtransak       | ()<br>Lieferzeit | ()<br>Abholzeit      | Ê <del>:</del><br>Pfand |                   |                  |                       | Miesmuscheln                  |
| 7                    | 8                | 9                    | +/-                     |                   |                  |                       | Saisonales Gemuse             |
| 4                    | 5                | 6                    |                         |                   |                  |                       |                               |
| 1                    | 2                | 3                    | ₽IN €                   |                   |                  |                       |                               |
| 0                    | 00               |                      | ୍ଗ<br>BARGELD €         | Ergänzungen       | Nachspeisen      | Menu                  |                               |

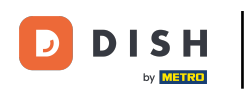

### • Wähle deine gewünschte Bestellung.

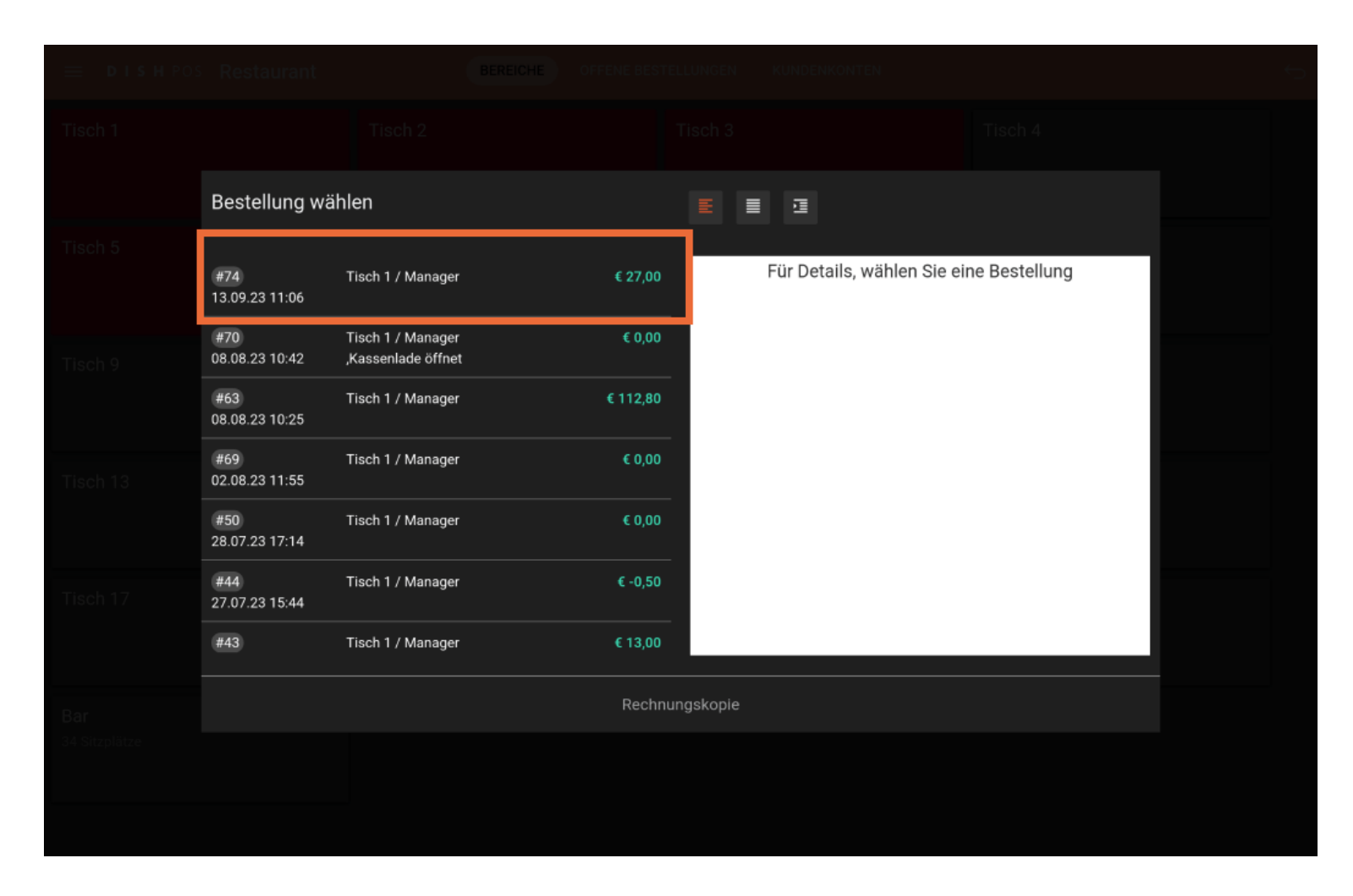

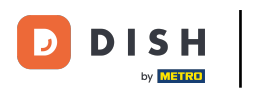

# • Klicke auf Rechnungskopie.

|     | Bestellung w          | ählen                                   |          |                              |          |                |                |  |
|-----|-----------------------|-----------------------------------------|----------|------------------------------|----------|----------------|----------------|--|
|     | #74<br>13.09.23 11:06 | Tisch 1 / Manager                       | € 27,00  | Steak Tartar<br>Steak Tartar | x1<br>x1 | 13,50<br>13,50 | 13,50<br>13,50 |  |
|     | #70<br>08.08.23 10:42 | Tisch 1 / Manager<br>,Kassenlade öffnet | € 0,00   | In Bargeld                   |          |                | 27,00<br>27,00 |  |
|     | #63<br>08.08.23 10:25 | Tisch 1 / Manager                       | € 112,80 |                              |          |                |                |  |
|     | #69<br>02.08.23 11:55 | Tisch 1 / Manager                       | € 0,00   |                              |          |                |                |  |
|     | #50<br>28.07.23 17:14 | Tisch 1 / Manager                       | € 0,00   |                              |          |                |                |  |
|     | #44<br>27.07.23 15:44 | Tisch 1 / Manager                       | € -0,50  |                              |          |                |                |  |
|     | #43                   | Tisch 1 / Manager                       | € 13,00  |                              |          |                |                |  |
| Bar |                       |                                         | Rechnu   | ngskopie                     |          |                |                |  |
|     |                       |                                         |          |                              |          |                |                |  |
|     |                       |                                         |          |                              |          |                |                |  |

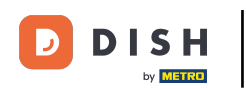

Klicke auf Bewirtungsbeleg. Hinweis: Klicke auf Rechnungskopie, wenn du ein normales Layout wünsche.

| 😑 різнроз Res        |           |                   |  |
|----------------------|-----------|-------------------|--|
| Tisch 1              |           |                   |  |
|                      | C Rechnur | ngs-Typ auswählen |  |
| Tisch 5              | Rechnung  | skopie            |  |
|                      | Bewirtung | sbeleg            |  |
| Tisch 9              |           |                   |  |
|                      |           |                   |  |
|                      |           |                   |  |
|                      |           |                   |  |
|                      |           |                   |  |
|                      |           |                   |  |
| Bar<br>34 Sitzplätze |           |                   |  |
|                      |           |                   |  |
|                      |           |                   |  |

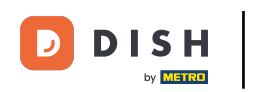

## Die dritte Methode beginnt mit einem Klick auf das Menüsymbol oben links.

| ≡ D I S        | HPOS Tisc  | h 1          | ę            | ESSEN GETRÄNKE    | ANDERE TAKE AWAY |                       | <u>ج</u> ج                    |
|----------------|------------|--------------|--------------|-------------------|------------------|-----------------------|-------------------------------|
|                |            |              |              | Aperitif          | Vorspeisen       | Salate                | Hauptspeisen                  |
|                |            |              |              | Austern Pro Stuck | Steak Tartar     | Roh Marinierter Lachs | Bearnaise-steak Und<br>Pommes |
|                |            |              |              | Austern Pro Stuck | Entenleber       | Burrata               | i.                            |
|                |            |              |              | Passionsfrucht    | Calamari 10      | Klassischer Caesar    | Fleisch Des Tages             |
|                | Eingabe    | 1            | Summe        | Kaviar 10gr.)     | Kalbsbries       | -                     | Fisch Des Tages               |
|                | $\otimes$  |              | 0,00 🗸       | lberico(100ar.)   | Gruner Spargel   |                       | Steak Tartar                  |
| Factoriado #ff | E          | R            |              |                   | Hummersuppe      |                       |                               |
| Anzahl der Gäs | Preisehene | Pager-Nummer | Tisch wählen |                   | •                |                       | Kasefondue                    |
| Bargeldtransak | Lieferzeit | Abholzeit    | Pfand        |                   |                  |                       | Miesmuscheln                  |
| 7              | 8          | 9            | +/-          |                   |                  |                       | Saisonales Gemuse             |
| 4              | 5          | 0            |              |                   |                  |                       |                               |
| 1              | 2          | 3            | ₽IN €        |                   |                  |                       |                               |
| 0              | 00         |              | BARGELD €    | Ergänzungen       | Nachspeisen      | Menu                  |                               |

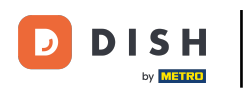

#### Klicke auf Bestellung suchen.

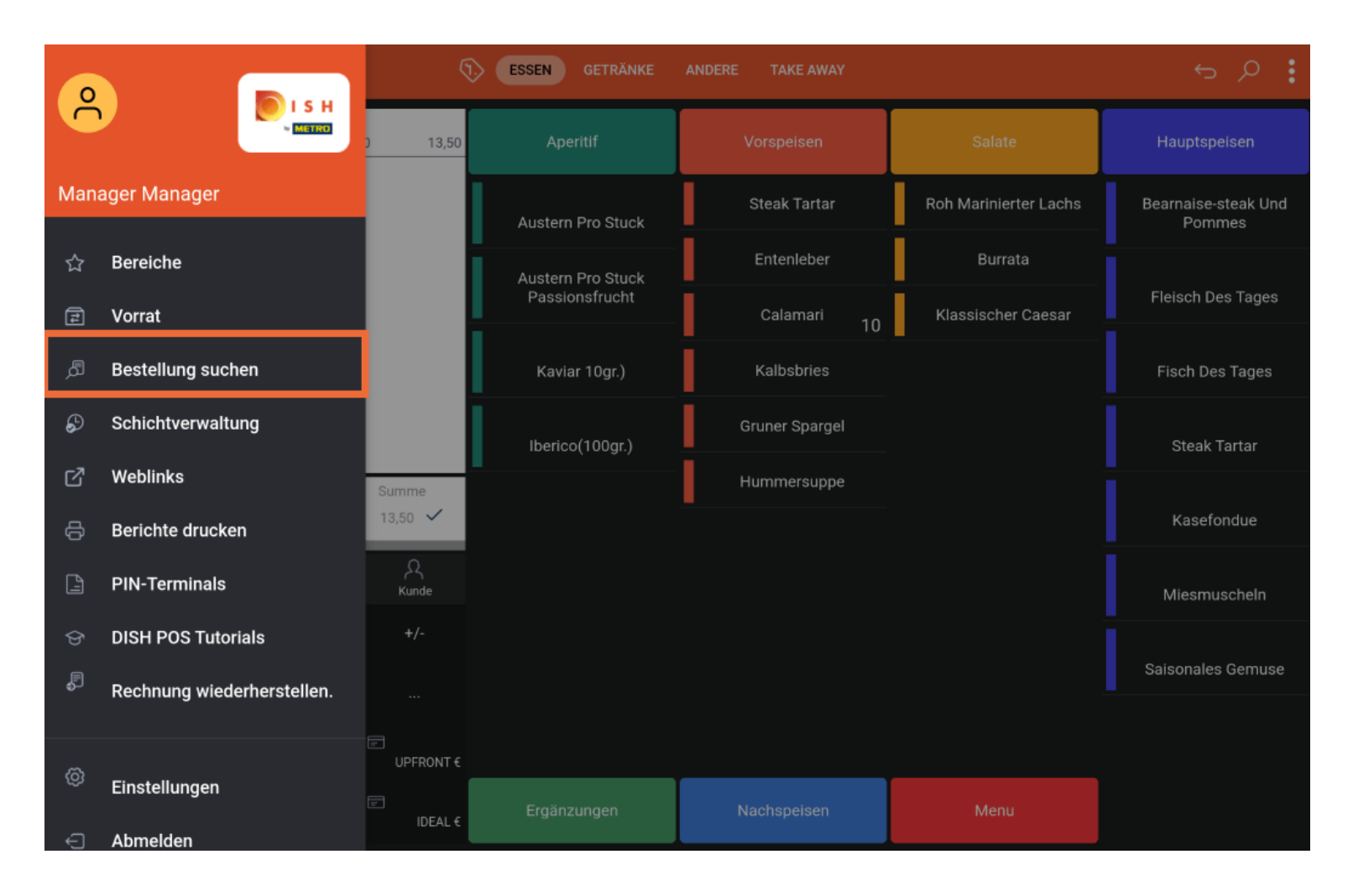

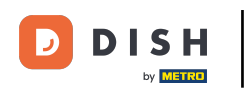

## • Klicke nach der Auswahl des Auftrags auf die drei Punkte.

| <b>Tisch</b> 1<br>opened: 11.09.2023 14:57:44 / cla | l           |                |                                           | Startzeit                                                                        |                                                                                                    |
|-----------------------------------------------------|-------------|----------------|-------------------------------------------|----------------------------------------------------------------------------------|----------------------------------------------------------------------------------------------------|
| Tisch 1<br>opened: 11.09.2023 14:57:44 / clo        |             |                |                                           | otorizon.                                                                        |                                                                                                    |
| opened: 11.09.2023 14:57:44 / clo                   |             |                | $\times$                                  | Sep 13, 2023                                                                     | 06:00                                                                                                    |
|                                                     | osed: 13.09 | .2023 11:06:32 |                                           | Endzeit:                                                                         |                                                                                                    |
| x1                                                  | 13,50       | 13,50          | Manager                                   | Sep 13, 2023                                                                     | 20:00                                                                                                    |
| x1                                                  | 13,50       | 13,50          | DISH Test Dummy                           | Postellatetus                                                                    |                                                                                                    |
|                                                     |             | 27,00          |                                           | OFFEN                                                                            | GESCHLOSSEN                                                                                                    |
|                                                     |             | 27,00          | DISH Test Dummy                           | OTEN                                                                             | GEGGNEGGSEN                                                                                                    |
|                                                     |             | 27.00          |                                           | Tischnummer:                                                                     |                                                                                                    |
|                                                     |             | 27,00          |                                           | Benutzer:                                                                        |                                                                                                    |
|                                                     |             |                |                                           |                                                                                  |                                                                                                    |
|                                                     |             |                |                                           | Kundenname:                                                                      |                                                                                                    |
|                                                     |             |                |                                           |                                                                                  |                                                                                                    |
|                                                     |             |                |                                           | Zahlungsmethode:                                                                 |                                                                                                    |
|                                                     |             |                |                                           | Alle ~                                                                           |                                                                                                    |
|                                                     |             |                |                                           | Gesamtbetrag der Bestellung                                                      | 0 or                                                                                                    |
|                                                     |             |                |                                           | •                                                                                |                                                                                                    |
|                                                     |             |                |                                           | LÖSCHEN                                                                          |                                                                                                    |
|                                                     |             |                |                                           |                                                                                  |                                                                                                    |
|                                                     |             | x1 13,50       | x1 13,50 13,50<br>27,00<br>27,00<br>27,00 | x1 13,50 13,50 DISH Test Dummy<br>27,00 DISH Test Dummy<br>27,00 Tish Test Dummy | x1 13,50 13,50 DISH Test Dummy<br>27,00<br>27,00 DISH Test Dummy<br>27,00<br>27,00<br>27,00<br>27,00<br>27,00<br>DISH Test Dummy<br>Correct<br>Correct<br>Correc |

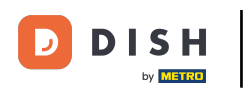

## • Wenn du auf Drucken drückst, wird ein Bewirtungsbeleg gedruckt.

| DISHPOS 1 Ergebnis          | sse gefunden |       |       |                 |                             | <del>ر</del> ې |
|-----------------------------|--------------|-------|-------|-----------------|-----------------------------|----------------|
|                             |              |       |       |                 | Startzeit:                  |                |
| #74                         | Tisch 1      |       |       |                 | Sep 13, 2023                | 06:00          |
|                             |              |       |       |                 | Endzeit:                    |                |
| 11.09.23 14:57 Steak Tartar | x1           | 13,50 | 13,50 | Manager         | Sep 14, 2023                | 10:01          |
| 13.09.23 09:45 Steak Tartar | x1           | 13,50 | 13,50 | DISH Test Dummy |                             |                |
|                             |              |       | 27,00 |                 | Bestellstatus               |                |
| 13.09.23 11:06 In Bargeld   |              |       | 27,00 | DISH Test Dummy | OFFEN                       | GESCHLUSSEN    |
|                             |              |       |       |                 | Tischnummer:                |                |
|                             |              |       | 27,00 |                 | Benutzer:                   |                |
|                             |              |       |       |                 | Kundenname:                 |                |
|                             |              |       |       |                 | Zahlungsmethode:            |                |
|                             |              |       |       |                 | Alle ~                      |                |
|                             |              |       |       |                 | Gesamtbetrag der Bestellung | 0 ∞ Eu         |
|                             |              |       |       | Drucken         | •                           | •              |
|                             |              |       |       | Drucken mit     | LÖSCHEN                     |                |
|                             |              |       |       | ×               |                             |                |

# 1 Das war's. Du bist fertig.

|   | DISH POS            | 1 Ergebnis   | se gefunden                                                          |       |       |                    |                             | <del>ر</del> |
|---|---------------------|--------------|----------------------------------------------------------------------|-------|-------|--------------------|-----------------------------|--------------|
| _ |                     |              |                                                                      |       |       |                    | Startzeit:                  |              |
|   | #74                 |              | Tisch 1<br>opened: 11.09.2023 14:57:44 / closed: 13.09.2023 11:06:32 |       |       | $\times$           | Sep 13, 2023                | 06:00        |
|   |                     |              |                                                                      |       |       |                    | Endzeit:                    |              |
|   | 11.09.23 14:57      | Steak Tartar | x1                                                                   | 13,50 | 13,50 | Manager            | Sep 14, 2023                | 10:01        |
|   | 13.09.23 09:45      | Steak Tartar | x1                                                                   | 13,50 | 13,50 | 50 DISH Test Dummy | Bestellstatus               |              |
|   |                     |              |                                                                      |       | 27,00 |                    | OFFEN                       | GESCHLOSSEN  |
|   | 13.09.23 11:06 In B | 5 In Bargeld |                                                                      |       | 27,00 | DISH Test Dummy    | Tischnummer:                |              |
|   |                     |              |                                                                      | 27,00 | 27,00 |                    |                             |              |
|   |                     |              |                                                                      |       |       | Benutzer:          |                             |              |
|   |                     |              |                                                                      |       |       |                    | Kundenname:                 |              |
|   |                     |              |                                                                      |       |       |                    | Zahlungsmethode:            |              |
|   |                     |              |                                                                      |       |       |                    | Alle ~                      |              |
|   |                     |              |                                                                      |       |       |                    | Gesamtbetrag der Bestellung | 0 oo Eu      |
|   |                     |              |                                                                      |       |       |                    | •                           | •            |
|   |                     |              |                                                                      |       |       |                    | LÖSCHEN                     |              |
|   |                     |              |                                                                      |       |       |                    |                             |              |
|   |                     |              | Bericht liegt in Warteschlenge                                       | e!    |       |                    |                             |              |

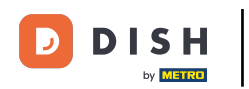

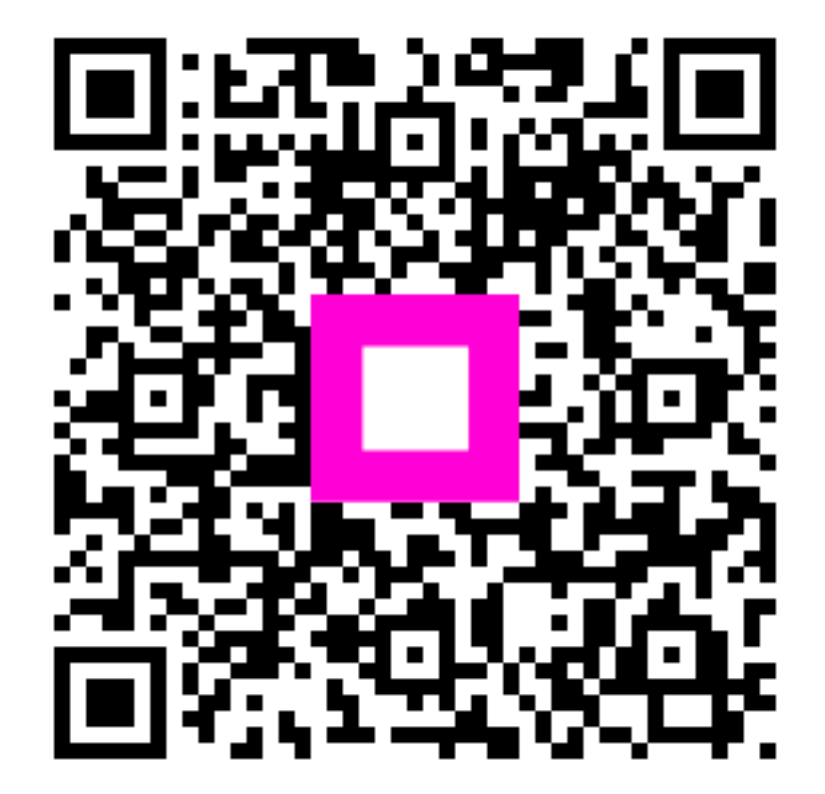

Scannen, um zum interaktiven Player zu gelangen